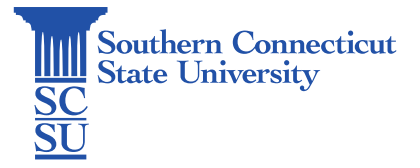

## Teams: Install – Windows (University device)

| Introduction         | 1 |
|----------------------|---|
| Installation Process | 1 |

## Introduction

This guide will walk you through how to install Microsoft Teams on a university-issued Windows device.

## **Installation Process**

1. Open the start menu and search for "Software Center" using the search bar in the lower, right-hand side and open the app.

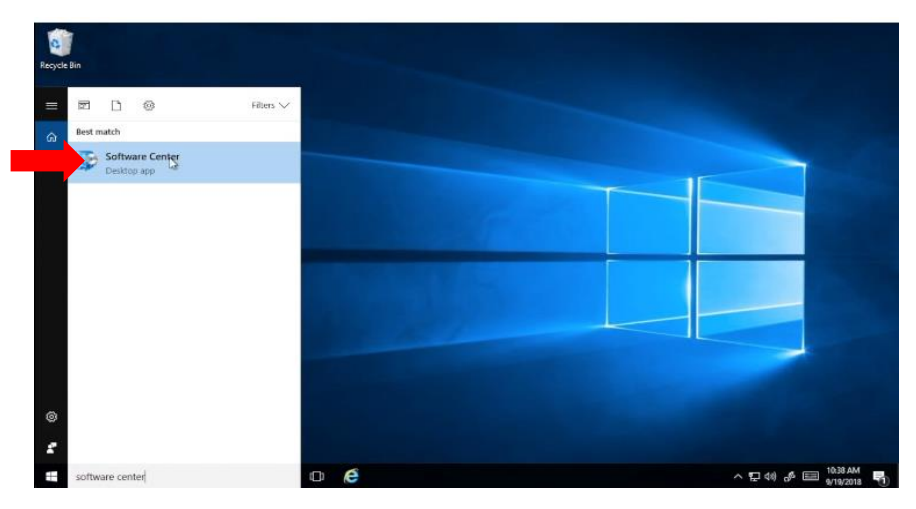

2. Scroll to locate the software "Microsoft Teams - Install ", click to check the box beside it, and click "Install Selected" to download the app.

| SEARCH P                                                  |
|-----------------------------------------------------------|
| Find additional applications from the Application Catalog |
| AVAILABLE AF STATUS                                       |
| 8/31/2016 Available                                       |
| 8/31/2016 Available                                       |
| 9/18/2018 Available                                       |
| 5/9/2017 Failed                                           |
| 5/25/2017 Available                                       |
|                                                           |
|                                                           |
| S DESCRIPTION                                             |
| Might be required X64                                     |
| 1 MB                                                      |
| Not specified                                             |
| ts 1                                                      |
| ▲ · · · · · · · · · · · · · · · · · · ·                   |
|                                                           |
|                                                           |
| 5                                                         |

3. The app will either launch on its own when complete or can be found in the search menu. Sign in using your full SCSU email address and password.

| e Bin       |                                                                                                | 0                                                                                     | Login to Microsoft Teams                                                                                          | - 0         | × | Southern CT State University                                                              |  |
|-------------|------------------------------------------------------------------------------------------------|---------------------------------------------------------------------------------------|----------------------------------------------------------------------------------------------------|-------------|---|-------------------------------------------------------------------------------------------|--|
| es<br>ssaft | Available Softwares                                                                            | are Ins<br>20058 - Install<br>ler<br>y Deployment Co<br>Install<br>C Installer (32-bi | Southern   otusowl@southernet.edu   Enter password   Password   Forget my password   Sign in with another account | Sinn in     |   | ARCH P                                                                                    |  |
|             | Microsoft Team<br>OVENTEW<br>Status<br>Longuage<br>Version<br>Date published:<br>Date Modified | s - Install<br>Installed<br>9/18/2018<br>1/1/0001                                     | ©2018 Microsoft Terms of use Privacy for                                                                          | cookies +++ |   | ION<br>rc. Installs Microsoft TEAMS<br>lo<br>5 min<br>malation: Save your work<br>18:3045 |  |